# Εργαστήριο 1 - 3<sup>η</sup> Άσκηση - Ανάλυση

**Εκφώνηση**: Δημιουργείστε εφαρμογή υλοποίησης ενός απλού κωδικοποιητήαποκωδικοποιητή. Η εφαρμογή αποτελείται από τρία κουμπιά (Button) (Encode, Decode, Reset), δύο περιοχές κειμένου (Text Field) (μία για το code και μία για το decode) και δύο ετικέτες (Label) για το χαρακτηρισμό των περιοχών κειμένου. Αυτό που θα κάνει ο κωδικοποιητής είναι όλους τους χαρακτήρες που υπάρχουν στην πάνω περιοχή κειμένου θα τους αλλάζει στον επόμενο χαρακτήρα. Ο αποκωδικοποιητής θα κάνει το ανάποδο.

Υπόδειξη: Χρησιμοποιήστε την τάξη StringBuilder για να χρησιμοποιήσετε ένα αλφαριθμητικό ως πίνακα χαρακτήρων και την συνάρτηση setCharAt() για να «κυλίσετε» τους χαρακτήρες. Με τη συνάρτηση getText() διαβάζουμε κείμενο από ένα αντικείμενο.

Η εφαρμογή θα μοιάζει ως εξής:

| 🛓 Αποκωδικοποιητής      |                       |
|-------------------------|-----------------------|
|                         |                       |
| Απλό κείμενο:           |                       |
| Κωδικοποιημένο Κείμενο: |                       |
| Κωδικοποίηση            | Αποκωδικοποίηση Reset |
|                         |                       |

# <u>Ανάλυση και εξήγηση λύσης</u>

**Βήμα 1**: Δημιουργούμε ένα νέο project στο NetBeans με όνομα Askisi3.

**Βήμα 2**: Δημιουργούμε ένα νέο Java αρχείο τύπου JFrame Form με όνομα Ergastirio1\_3.

Βήμα 3: Ορισμός Ιδιοτήτων στο JFrame. Ορίζουμε ως τίτλο του JFrame το «Αποκωδικοποιητής».

**Βήμα 4**: Πρόσθεση αντικειμένων στον καμβά και μορφοποίησή τους. Προσθέτουμε τρία Button δύο Label και δύο TextField στον καμβά (JFrame) - Εικόνα 1.

| H- W ASKISIZ                       |           |             |          |
|------------------------------------|-----------|-------------|----------|
| 🖻 🍥 Askisi3                        |           |             |          |
| 🕀 👔 Source Packages                |           |             |          |
| 😑 🔠 <default package=""></default> |           |             |          |
| Ergastirio1_3.java                 | jLabel 1  | (TextField1 |          |
| 🗄 🎽 Libraries                      |           |             |          |
|                                    |           |             |          |
|                                    | jLabel2   | (TextField2 |          |
|                                    |           |             |          |
|                                    |           |             |          |
|                                    |           |             |          |
|                                    | jButton 1 | jButton2    | jButton3 |
|                                    |           |             |          |
|                                    |           |             |          |
|                                    |           |             |          |
| Other Components - Navigator × -   |           |             |          |
| E Form Ergastirio 1_3              |           |             |          |
| Cther Components                   |           |             |          |
| ⊡- [JFrame]                        |           |             |          |
| ···· 💷 jButton1 [JButton]          |           |             |          |
| ···· 💷 jButton2 [JButton]          |           |             |          |
| ··· 💷 jButton3 [JButton]           |           |             |          |
| kkei jLabel1 [JLabel]              |           |             |          |
| label [JLabel]                     |           |             |          |
| JTextField1 [JTextField]           |           |             |          |
| JTextField2 [JTextField]           |           |             |          |
|                                    |           |             |          |

## Εικόνα 1: Στο JFrame προστέθηκαν εφτά αντικείμενα

Ορίζουμε τις παρακάτω ιδιότητες στα εφτά αντικείμενα:

- JButton1.
  - 1. Text: «Κωδικοποίηση»
  - 2. Variable name: encode
  - 3. Font: Bold, 14 Size
- JButton2.
  - 1. Text: «Αποκωδικοποίηση»
  - 2. Variable name: decode
  - 3. Font: Bold, 14 Size
- JButton3.
  - 1. Text: «Reset»
  - 2. Variable name: reset
  - 3. Font: Bold, 14 Size
- JLabel1.
  - 1. Text: «Απλό Κείμενο»
  - 2. Variable name: plainLabel
  - 3. Font: Bold, 14 Size
- JLabel2.
  - 1. Text: «Κωδικοποιημένο Κείμενο»
  - 2. Variable name: cipherLabel
  - 3. Font: Bold, 14 Size
- JTextField1.
  - 1. Text: «»
  - 2. Variable name: plainText
  - 3. Font: 14 Size
- JTextField2.
  - 1. Text: «»
  - 2. Variable name: cipherText
  - 3. Font: 14 Size

Η νέα μορφή στον καμβά φαίνεται στην Εικόνα 2.

| H: ∰ ASSU:<br>⊕ ∰ Source Packages<br>⊕ ∰ Source Packages<br>⊕ ∰ <                                                                                                    | Απλό Κείμενο:<br>Κωδικοποιημένο Κείμενο: |
|----------------------------------------------------------------------------------------------------|------------------------------------------|
| Other Components - Navigator × - 편 Form Ergastrio 1_3<br>나 집 Other Components                                                                                                    | Κωδικοποίηση Αποκωδικοποίηση Reset       |
| Prane) Prane) Geode (Jauton) Geode (Jauton) Geode |                                          |

Εικόνα 2: Το JFrame μετά την υλοποίηση του 4<sup>ου</sup> Βήματος

**Βήμα 5**: Ορισμός γεγονότων.

• **encode**. Ορίζουμε στο encode το γεγονός Action. Όταν ο χρήστης θα πατάει το encode θα πρέπει να γίνουν τα παρακάτω (Εικόνα 3 / γραμμές 119-125) (Το αποτέλεσμα του γεγονότος φαίνεται στην Εικόνα 4):

- 1. Να διαβάζει το κείμενο από το plainText. Αυτό γίνεται στη γραμμή 120, στην παράμετρο της StringBuilder με την εντολή plainText.getText().
- Να μετατρέπει το κείμενο σε αντικείμενο τύπου StringBuilder, δηλαδή πίνακα χαρακτήρων (γραμμή 120).
- 3. Για κάθε κελί του πίνακα εκτελεί την εντολή της γραμμής 122 pinakasstr.setCharAt(i, (char)(pinakasstr.charAt(i) + 1)); Mε την εντολή αυτή τοποθετεί στον πίνακα pinakasstr έναν χαρακτήρα (setCharAt) στη θέση i, αφού πρώτα μετατρέψει τον χαρακτήρα που υπήρχε στη θέση i σε ASCII κωδικό (pinakasstr.charAt(i)) και αλλάξει τον ASCII κωδικό με τον επόμενο (pinakasstr.charAt(i) + 1)) ASCII κωδικό. Τον νέο κωδικό τον μετατρέπει σε χαρακτήρα με την (char) από το τμήμα του κώδικα (char) (pinakasstr.charAt(i) + 1). Αποτέλεσμα αυτής της γραμμής είναι αν ο χρήστης γράψει το «A» στο plaintext τότε πατώντας στο encode θα γραφτεί το B στο cipherText.
- Εμφανίζει το αποτέλεσμα στο cipherText αφού μετατρέψει το αντικείμενο pinakasstr σε κείμενο.

• **decode**. Ορίζουμε στο decode το γεγονός Action. Λειτουργεί παρόμοια με το encode. Ο κώδικας του αναπτύσσεται στην Εικόνα 3, στις γραμμές 132-138 και το αποτέλεσμα στην Εικόνα 5

• **reset**. Ορίζουμε στο reset το γεγονός Action. Όταν ο χρήστης θα πατάει το reset θα αδειάζουν τα δύο TextField, plainText και cipherText. Εικόνα 3, γραμμές 127-130.

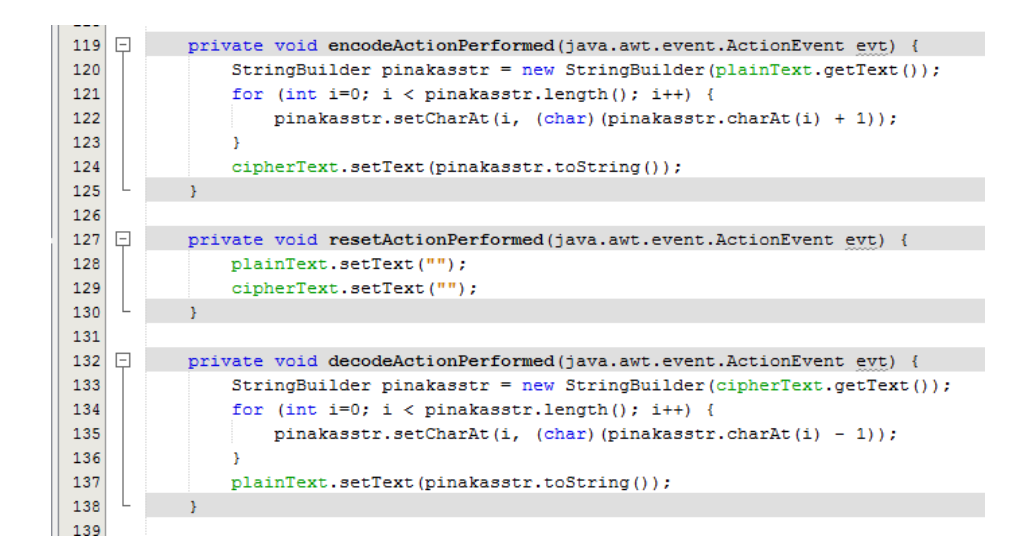

#### Εικόνα 3: Ο κώδικας της εφαρμογής

| δ Αποκωδικοποιητής      | - 0              | × | 📓 Αποκωδικοποιητής — [            | 3   |
|-------------------------|------------------|---|-----------------------------------|-----|
|                         |                  |   |                                   |     |
| Απλό Κείμενο:           | abcd             |   | Anλό Kείμενο: abcd                |     |
| Κωδικοποιημένο Κείμενο: |                  |   | Κωδικοποιημένο Κείμενο: bcde      |     |
| Κωδικοποίηση Αποκω      | δικοποίηση Reset |   | Κωδικοποίηση Αποκωδικοποίηση Rese | st. |
|                         |                  |   |                                   |     |
|                         |                  |   |                                   |     |

### Εικόνα 4: Η εκτέλεση της κωδικοποίησης. Πριν και μετά.

| ۵ A | ποκωδικοποιητής         | -           |       |  |
|-----|-------------------------|-------------|-------|--|
| 1   |                         |             |       |  |
|     | Απλό Κείμενο:           |             |       |  |
| Ţ   | Κωδικοποιημένο Κείμενο: | φχψω        |       |  |
|     |                         |             |       |  |
|     | Κωδικοποίηση Αποκ       | ωδικοποίηση | Reset |  |
|     |                         |             |       |  |
|     |                         |             |       |  |

Εικόνα 5: Η εκτέλεση της αποκωδικοποίησης. Πριν και μετά.